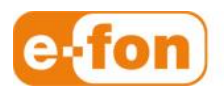

So einfach wie telefonieren.

# **TFTP-Server**

Konfigurationsanleitung

V04.10.2013

## 1 Grundkonfiguration

## 1.1 TFTP-Server

- 1. Laden Sie die Solar Winds TFTP Server herunter und installieren Sie diesen
- 2. Speichern Sie die Solar Winds TFTP Server auf Desktop
- 3. Doppelklick auf solarwinds-tftp-server.zip
- 4. Doppelklick auf SolarWinds-TFTP-Server.exe

| 😋 🕞 🕶 🚹 « Benutzer 🕨     | nishanth    | n ► Downloads ► solarwinds-tftp-se | erver.zip | 🕶 🗲 sold | arwinds-tftp-server.zip da | Irchsuchen 🔎 |
|--------------------------|-------------|------------------------------------|-----------|----------|----------------------------|--------------|
| Organisieren 👻 Alle Date | eien extral | hieren                             |           |          |                            |              |
| ☆ Favoriten              | ^           | Name                               | Тур       |          | Komprimierte Größe         | Kennwortg    |
| E Desktop                | E           | SolarWinds-TFTP-Server.exe         | Anwendung |          | 6'233 KB                   | Nein         |
| 🗼 Downloads              |             |                                    |           |          |                            |              |
| 📃 Zuletzt besucht        |             |                                    |           |          |                            |              |
|                          |             |                                    |           |          |                            |              |
| 词 Bibliotheken           |             | r [                                |           |          |                            | F.           |

- 5. Klicken Sie im neuen Fenster auf Ja
- 6. Installation wird vorbereitet

| SolarWinds TFTP Server                |
|---------------------------------------|
|                                       |
| Initializing Wise Installation Wizard |
| Goluis                                |

7. Klicken Sie auf Next

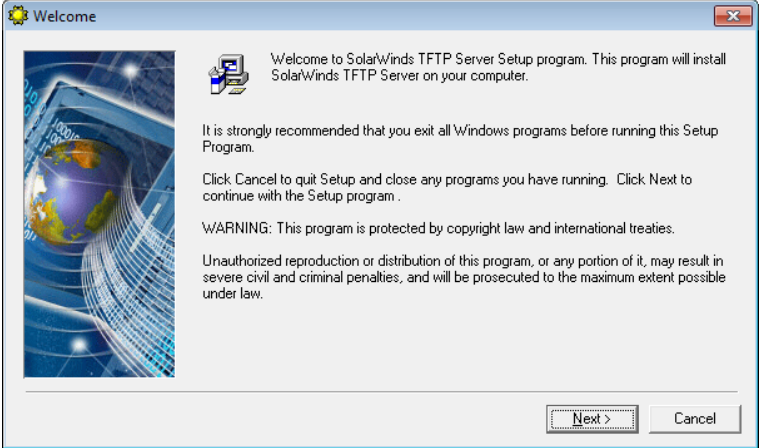

#### 8. Klicken Sie auf Yes

| 🛱 End User License Agre | ement                                                                                                    | × |
|-------------------------|----------------------------------------------------------------------------------------------------|---|
|                         | Please read the following license agreement. Use the scroll bar to view the rest of this<br>agreement.<br>SOLARWINDS.NET End User License Agreement<br>PLEASE READ THIS END USER LICENSE AGREEMENT ("EULA") CAREFULLY<br>BEFORE DOWNLOADING OR USING THIS SOFTWARE, BY CLICKING ON THE<br>"ACCEPT" BUTTON, OPENING THE PACKAGE, DOWNLOADING THE PRODUCT,<br>OR USING THE EQUIPMENT THAT CONTAINS THIS PRODUCT, YOU ARE<br>CONSENTING TO BE BOUND BY THIS AGREEMENT. IF YOU DO NOT AGREE TO<br>ALL OF THE TERMS OF THIS AGREEMENT, LICK THE "DO NOT AGREE TO<br>ALL OF THE TERMS OF THIS AGREEMENT, LICK THE "DO NOT AGREE TO<br>ALL OF THE TERMS OF THIS AGREEMENT, LICK THE "DO NOT ACCEPT"<br>BUTTON AND THE INSTALLATION PROCESS WILL NOT CONTINUE. IN<br>ADDITION: (1) IF YOU PURCHASED THE PRODUCT, RETURN THE PRODUCT<br>TO THE PLACE OF PURCHASE FOR A FULL REFUND; OR, (2) IF YOU ARE<br>OTHERWISE ATTEMPTING TO DOWNLOAD THE PRODUCT AND YOU DO NOT<br>Do you accept all the terms of the preceding license agreement? If so, click on the Yes<br>push button. If you select No. Setup will close. | • |
|                         | [Yes] No                                                                                                    | _ |

### 9. Klicken Sie auf Next

| Choose Destination Loo | ation 🗾                                                                                                    |   |  |
|------------------------|----------------------------------------------------------------------------------------------------|---|--|
|                        | Setup will install Sola/Winds TFTP Server in the following folder.<br>To install into a different folder, click Browse, and select another folder.<br>You can choose not to install SolarWinds TFTP Server by clicking Cancel to exit Setup. |   |  |
|                        | Destination Folder C:\Program Files\Sola/Winds                                                                                                    | ] |  |
|                        | < <u>B</u> ack Cancel                                                                                                    |   |  |

10. Wird Installiert, bitte warten

| Installing |                                                                 | - • •  |
|------------|-----------------------------------------------------------------|--------|
|            | Current File<br>Copying file:<br>C:\Windows\system32\scrrun.dll |        |
|            | < Back Next >                                                   | Cancel |

11. Klicken Sie auf Finish

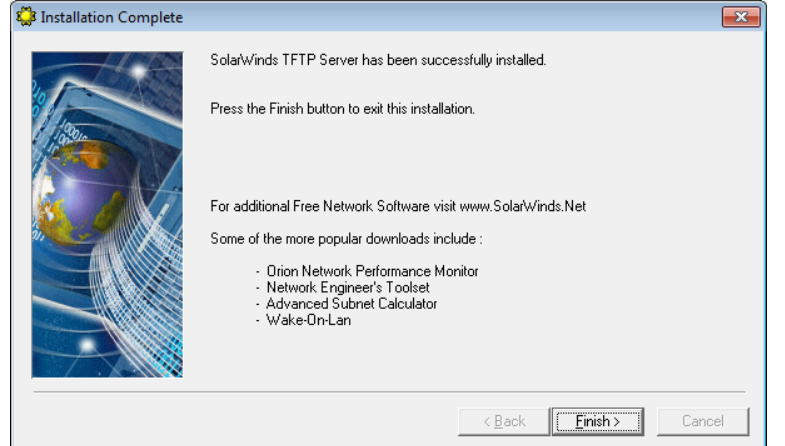

- 12. Klicken Sie auf Windows-Start Symbol
- 13. Klicken Sie auf TFTP Server oder geben Sie im Suchfeld TFTP-Server ein

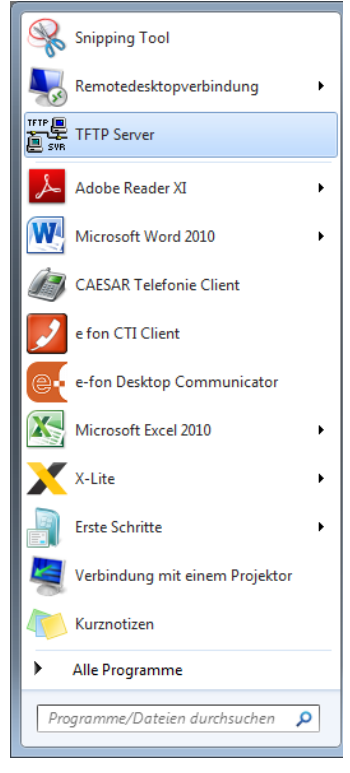

Seite 4

- TFTP Server

   File
   Tools

   Configure
   S.Net

   Clear Log

   Exit
- 14. Klicken Sie auf File, danach auf Configure

15. Standardmässig ist C:\TFTP-Root definiert. Bitte nicht ändern

| 🖶 TFTP Server Configuration                                  | ×    |
|--------------------------------------------------------------|------|
| TFTP Root Directory Security Advanced Security Auto-Close Lo | ۱ (و |
| [ ➡ c: [0S]                                                  | ⊡    |
| CN                                                           |      |
|                                                              |      |
|                                                              |      |
|                                                              |      |
|                                                              |      |
|                                                              |      |
|                                                              |      |
|                                                              |      |
|                                                              |      |
| OK Cancel Hel                                                | p    |

16. Wechseln Sie nun in den Reiter "Security" Ändern Sie die Bereechtigung auf "Transmit and Receive files"

| Klicken Sie danach auf OK                                                                                                    |
|----------------------------------------------------------------------------------------------------|
| 🔁 TFTP Server Configuration                                                                                                    |
| TFTP Root Directory Security Advanced Security Auto-Close Log                                                                                    |
| The TFTP Server can be configured to allow receiving of files<br>only, transmitting of files only, or allow both, transmitting and<br>receiving. |
| <ul> <li>Receive only</li> <li>Transmit only</li> <li>Transmit and Receive files</li> </ul>                                                      |
|                                                                                                    |
| OK Cancel Help                                                                                                    |

- 17. TFTP Server ist nun einsatzbereit
- 18. Lassen Sie den TFTP-Server OFFEN, NICHT SCHLISSEN